保護者の皆様

令和5年(2023年)7月7日

豊中市立第十六中学校

校長 坂井 英仁

豊中市立学校 生徒用 iPad パスコード設定変更依頼書

七夕の候、保護者の皆様には、ますますご清祥のこととお慶び申し上げます。また、日 頃より本校の教育にご理解ご協力を賜りありがとうございます。

さて、学校から貸与しています生徒用 iPad につきまして、パスコード設定変更を可能とし、受付を開始いたしました。

つきましては、パスコード設定の変更を希望される場合は、以下の通り、新しく設定する パスコードをご記入の上、切り取り線以下を学校へ届けていただいた上で、個々の端末での パスコードの変更をお願いいたします。なお、パスコードの変更は任意となります。

(本人控)

新しいパスコード

※この用紙は豊中十六中Webサイトの「一人一台タブレット」カテゴリーにも掲載しています。

-----キリトリ ------

年 月 日

豊中市立第十六中学校 校長 宛

生徒用 iPad パスコード設定変更通知書

生徒用 iPad のパスコード設定変更を以下の通り変更いたしました。

新しいパスコード

年 組 番

児童生徒名

保護者名

## 生徒用 iPad のパスコード設定変更方法について 生徒用 iPad のパスコード設定変更が可能になります。設定手順については、下記を確認してください。

※パスコードを変更するときは、「生徒用 iPad パスコード設定変更通知書」を提出してください。

①ホーム画面 1 ページ目の[<u>設定</u>]をタップしてください ②「<u>Touch ID とパスコード</u>」を選択します ③現在のパスコードを入力してください

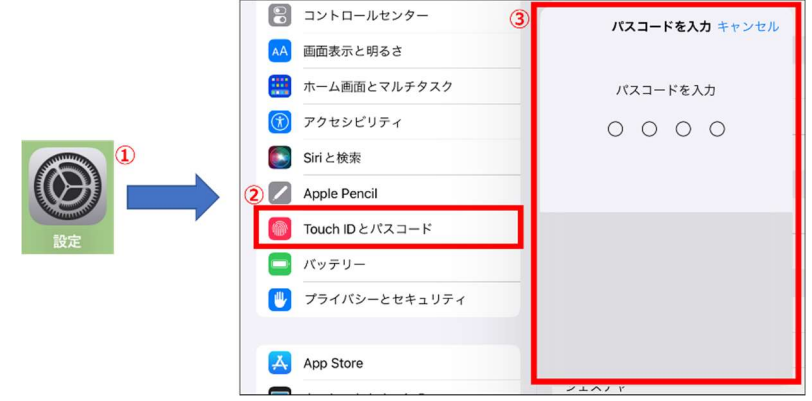

④[<u>パスコードを変更</u>]をタップします ⑤現在のパスコードを入力してください

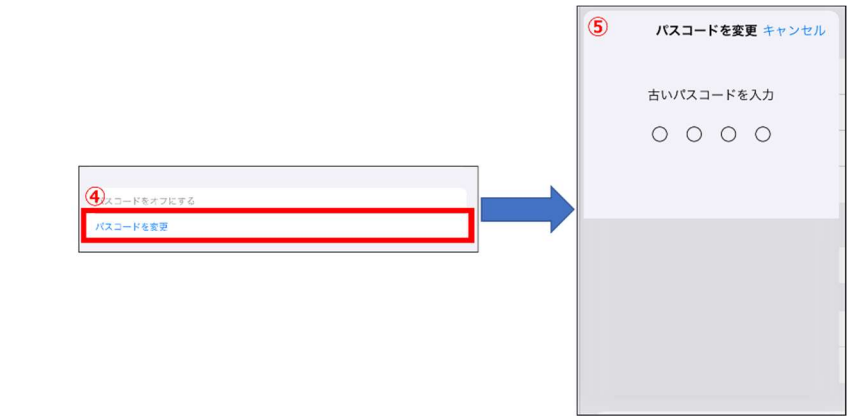

⑥任意のパスコードを入力し[次へ]をタップします ⑦再度、新しいパスコードの確認を求められるので、入力し[完了]をタップしてください

| キャンセル パスコードを変更(6) 次へ | キャンセル パスコードを変更 7 完了 |
|----------------------|---------------------|
| 新しいパスコードを入力          | 新しいパスコードを確認         |
| パスコードオブション           |                     |
|                      |                     |
|                      |                     |
|                      |                     |

以上でパスコードの設定変更完了です。

ペパスコードロックにかかったら〜
パスコードを 11 回間違えると、パスコードロックがかかります。
ロックがかかった状態になった際は、iPad のパスコードを消去する必要があるので、
学校の ICT 支援員にご相談ください。
※パスコード消去後は、必ずパスコードの再設定を実施してください。